# Connect Changing Connect Profile Pronouns

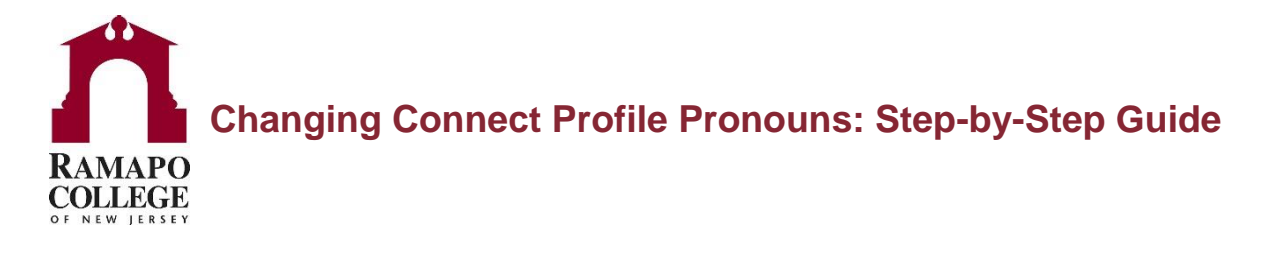

#### Step 1: Log on to Connect through web.ramapo.edu

After logging onto web.ramapo.edu, navigate to the red box labeled "Connect".

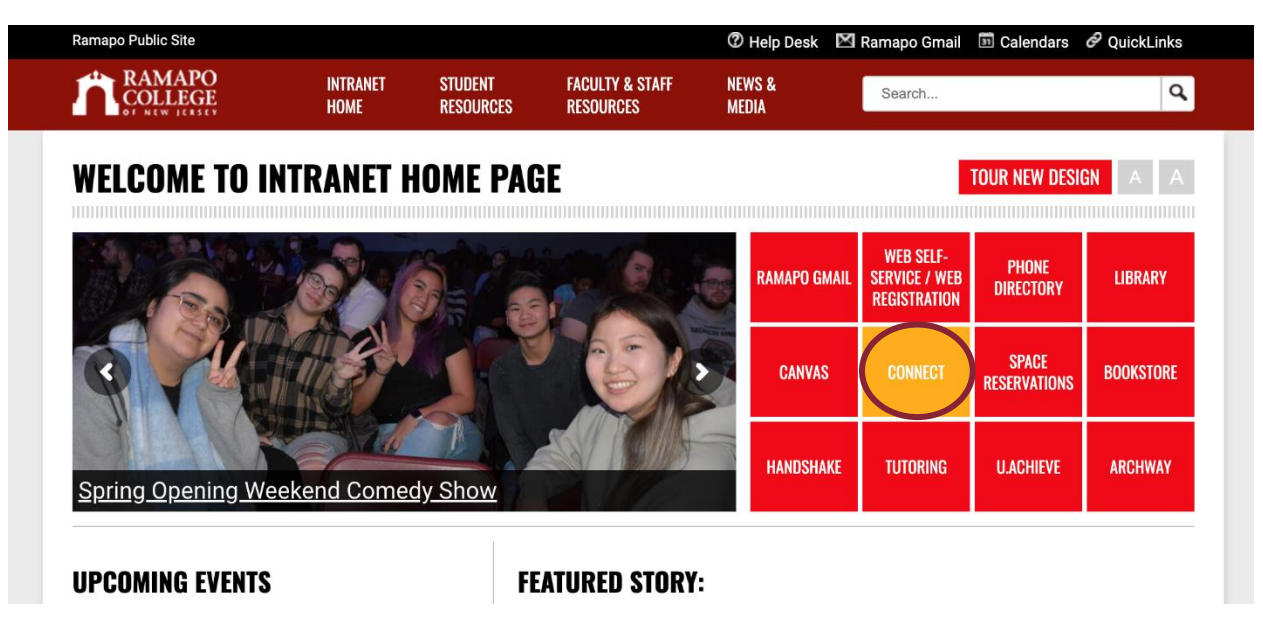

## Step 2: Open Menu

Once on your Connect Home Page, click on the menu button in the top left-hand corner.

| ≡ Connect    | Q Search for Students |  |  |  |
|--------------|-----------------------|--|--|--|
| Office Hours |                       |  |  |  |
| Appointments |                       |  |  |  |
|              | No items to display   |  |  |  |

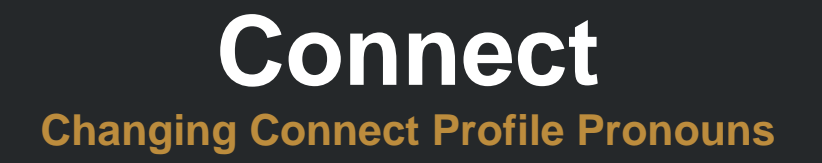

#### Step 3: Click on "Edit Profile"

Click on "Edit Profile" which can be found by clicking on the arrow next to your name.

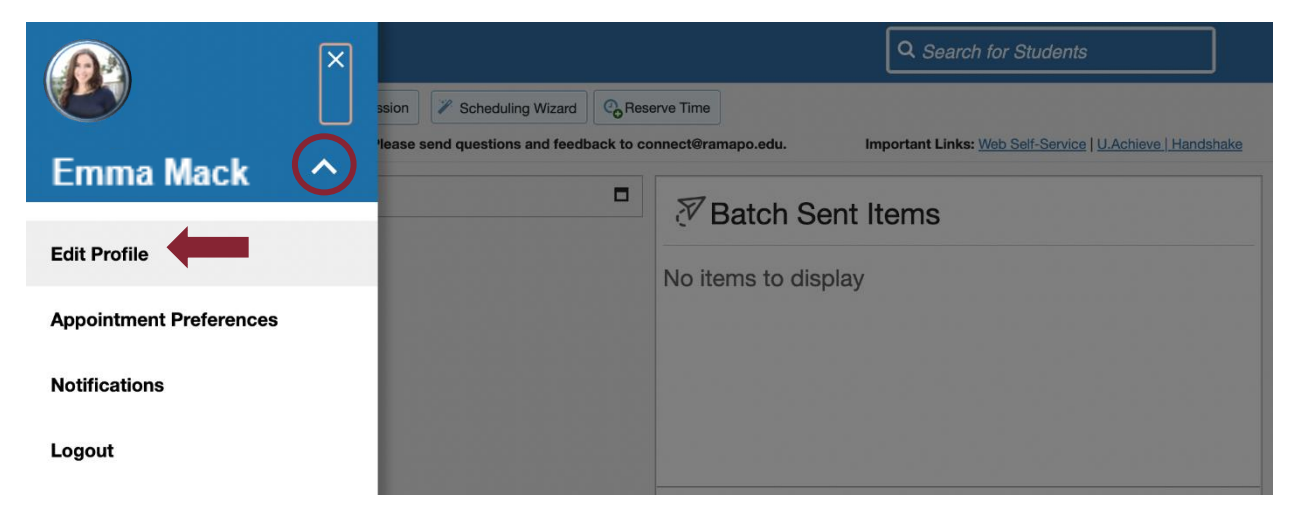

## Step 4: Update Pronouns

Under "**Contact Information**" update information located in the "**Pronouns**" field, which can be manually updated at any time. Make sure to click "**Save Changes**" in the bottom right-hand corner.

| ≡ Starfish                                                                                                    |               |
|----------------------------------------------------------------------------------------------------|---------------|
| EDIT PROFILE                                                                                                    | NOTIFICATIONS |
| Edit Profile                                                                                                    |               |
| © Upload Photo Emma Mack<br>She/her)<br>Username<br>emack Institution Email<br>emmamack@school.edu                 |               |
| Contact Information<br>Some of your information is automatically updated by your institution and cannot be edited. |               |
| Pronouns                                                                                                    |               |
| she/her                                                                                                    |               |
| Helps your connections know how to refer to you. Ex: she/her/them                                                  |               |
| CLEAR CHANGES                                                                                                    | SAVE CHANGES  |

Questions? Email tpastori@ramapo.edu

# **Connect** Changing Connect Profile Pronouns

#### **Student Folder View**

One a students' pronouns are updated in the "**Contact Information**" section of their Connect account, the student folder will reflect the updated information next to their name.

| Iggy Spengler Adam (she/her)                                                                                                    | ×                                                                                                    |
|----------------------------------------------------------------------------------------------------|----------------------------------------------------------------------------------------------------|
| 🍽 Flag 🔹 Referral 🧭 To-Do 🗼 Kudos 🧑 Success Plan 🔤 Message 🕞 Note 👘 Appointment 🕰 File                                                                                                    |                                                                                                    |
| <ul> <li>▲ Overview</li> <li>Success Plans</li> <li> <ul> <li>Info</li> <li>Info</li> <li>Success Plans</li> <li>Course Averages</li> <li>Average of course grades for the active term</li> </ul> </li> <li>100</li> <li>Meetings</li> <li>Info</li> <li>Notes</li> <li>Notes</li> <li>Notes</li> <li>Network</li> <li>95</li> <li>95</li> <li>96</li> <li>923, Aug</li> <li>30, Aug</li> <li>Sep</li> <li>20, Sep</li> <li>27, Sep</li> <li>4, Oct</li> <li>11, Oct</li> <li>18, Oct</li> <li>25, Oct</li> <li>11, Nov</li> <li>8, Nov</li> <li>15, Nov</li> <li>22, Nov</li> <li>9</li> <li>Microbiology II</li> </ul> | Success Score     Contact     Spengler Adam     Jai First Name: Egon)     eadamd789     starfishcoileg (703) 555-1212     (703) 555-1212 |